## POSTUP PŘIHLAŠOVÁNÍ UŽIVATELE NA WWW: JIDELNA:CZ

1. Na stránkách zadáte přihlašovací údajeuživatelské jméno a heslo / vpravo nahoře/

2. Objeví se aktuální jídelníček

 V jídelníčku provedete změny /odhlášení stravy/

4. Pod jídelníčkem kliknete na "Pokračovat- zobrazit změny"

5. Po zobrazení změn kliknete na "Potvrdit – proveď a odešli"

6. Odhlásíte se – vpravo v horním rohu

Při problému se obraťte na vedoucí ŠJ. /Možnost vygenerovat nové přihlašovací údaje/, pokusíme se Vám pomoci